# Mobile Meals

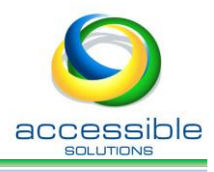

# Introduction

Reduce manual data entry, paperwork, and printing expense with the *ServTracker® Mobile Meals App*. Employees access daily delivery routes on their mobile device, find driving directions to each location, and enter all completion data on a mobile app. Data collected with the app imports back into ServTracker® as verified service units.

*Mobile Dashboard* provides real-time completion data from the field to supervisory staff, as well as messaging communication within the app.

# Overview

Create Service Units in ServTracker® Sync to Mobile Meals app Mobile Meals app Install on mobile device Login Route List **Delivery** Details Messaging **Recording Delivery** Change Of Condition Recording Non-delivery Submit Route Completion Dashboard Login Summary Dashboard **Route Details** Messaging Stop Detail Non-delivery Issues Manage Non-delivery Reasons Import Mobile Data to ServTracker® Post Service Units

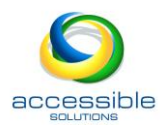

# Create Service Units in ServTracker®

- 1. From the ServTracker<sup>®</sup> Main Menu. click Service Units button.
- 2. Select Service: Home Delivered Meals.
- 3. Select Kitchen for Viewing.
- 4. Click Create Service Units button.
- 5. Entry mode: select From Schedule.
- 6. Select today's date for each of Period Starting (From) and Period Ending (To) dates.
- 7. Click Add Date button. Date will appear in table, below.
- 8. Click Transfer To Service Units button.

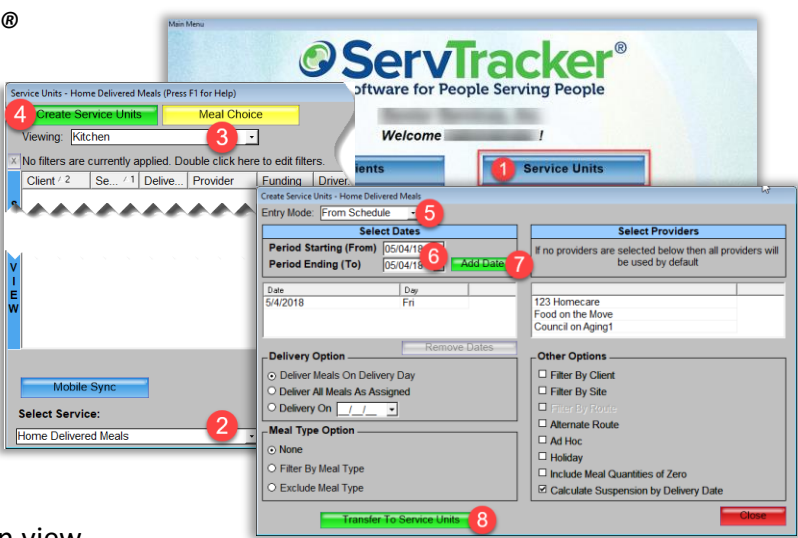

Service Units will then populate the Kitchen view, unless any of the following conditions are present:

|            |      |                                                                   | g eenene                                                                                   |                                                                                                    | $\sim$                                                                                                    |
|------------|------|-------------------------------------------------------------------|--------------------------------------------------------------------------------------------|----------------------------------------------------------------------------------------------------|----------------------------------------------------------------------------------------------------|
| <b>9</b> . | Mi   | <b>ssing Info</b> messa                                           | ige may appear                                                                             | r if Clients are missing dat                                                                                                    | a \ (                                                                                                    |
|            | crit | tical for deliverie                                               | 25.                                                                                        | SERVtracker 9                                                                                                    | 10. Meal Choice message may appear if                                                                                                    |
|            | a.   | Click <b>No</b> to excl<br>with missing da                        | lude Clients<br>ata.                                                                       | There are clients with missing required information that need to be<br>received<br>to be included with the created service records.<br>It is recommended that you review this list and fix the missing data so<br>they are included. | any Client has not made meal choice<br>a. Click <b>Yes</b> to exclude those Clients                                                                                                    |
|            | b.   | Clicking <b>Yes</b> pre-<br>list of Clients' in<br>information.   | esents dialog<br>nadequate                                                                 | Chicking no will continue and exclude the Clerch with missing data.<br>We do you like to cancel service record creation and records the missing<br>data.                                                                             | Servtracker - Meal Choice ×                                                                                                    |
|            | c.   | Select client<br>data <b>row</b> .                                | Missing Information Serv Tracker has detected records with that you wan Select Client Name | h inadequate information. Select a client name then select the information<br>to use and click 'Apply' to save your selection.<br>saina Info                                                                                         | testing the valid continue and exclude meal choice clients     without an order plasted.     Clicking 1% valid continue and include meal choice clients     without an order plasted.     Clicking Concert will cancel service record creation and     display a list of meal choice clients whole an order placed. |
|            | d.   | Select<br>appropriate<br><b>data</b> from<br>right-side<br>panel. | Farbarks, Dennis C Freed                                                                   |                                                                                                    | <ul> <li>b. Click No to include those Clients without an order and continue.</li> <li>c. Click Cancel to stop creating</li> </ul>                                                                                                    |
|            | e.   | Click Apply, mis                                                  | ssing Info entry                                                                           | y updates to read Fixed.                                                                                                    | Service Units and produce report                                                                                                    |
|            | f.   | Click <b>Close</b> but                                            | ton.                                                                                       |                                                                                                    | of Clients without meal choice                                                                                                    |
| 11.        | If a | iny Client is on te                                               | emporary hold,                                                                             | , message                                                                                                    | ny hold<br>In a detected clients on temporary hold on the dates indicated. Records with hold dates later than the                                                                                                    |

appears for choice of Route Sheet disposition. Options include Remove from route sheet, Include but adjust to 0, or Include without adjustment.

a. Click Continue button.

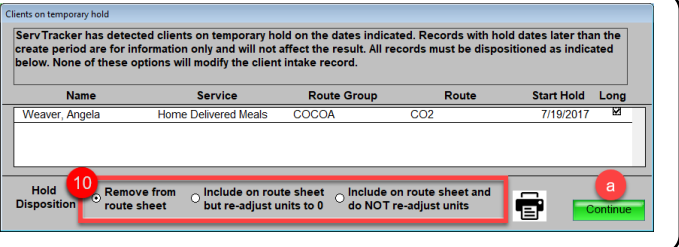

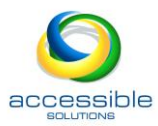

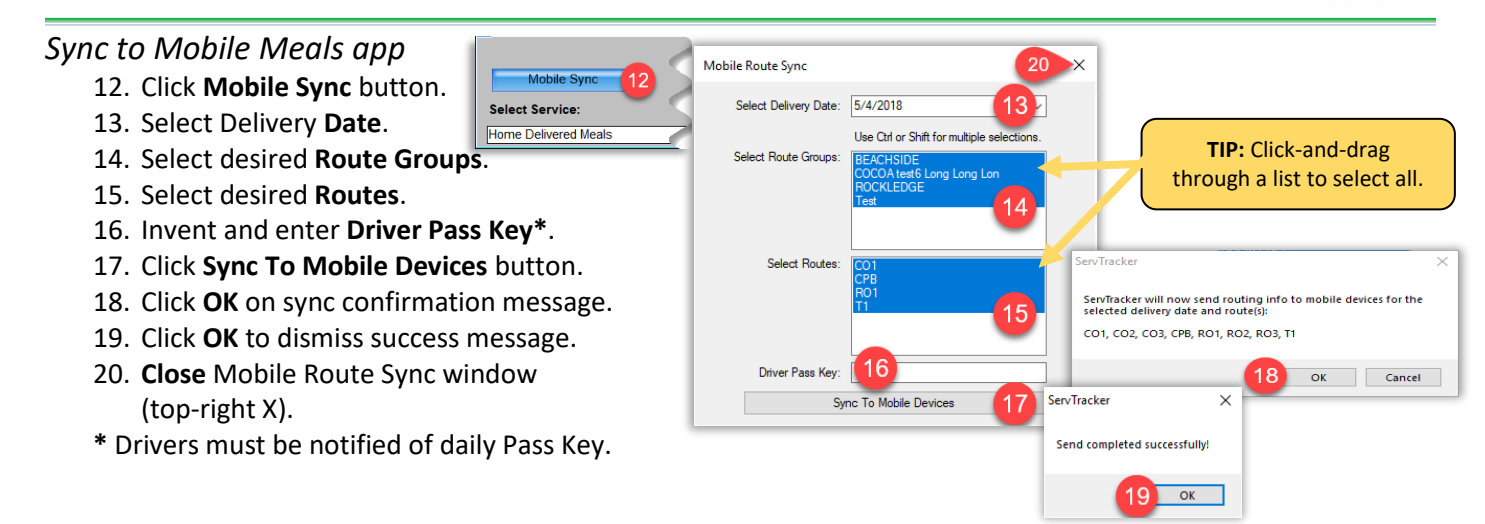

# Mobile Meals app

## Install on mobile device

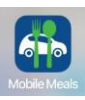

Search, download and install ServTracker® Mobile Meals App from App Store (Apple iOS) or Google Play (Android).

Tap **icon** on mobile device to start app and log in.

- Login ServTracker<sup>®</sup> Mobile Meals App Driver Name: Driver Contact Number 7 📰 Summary 🔘 😡 Logout Customer ID: Beachside 4 0 / 4 Serving today Q. Search clients Route Code: Zorne, Jim D 9 Password: 3435 N Atlantic Ave 12B, Cocoa Beach, FL 32931 Passkey: Ellis, Robert 115 Hurwood Ave, Merritt Island, FL 32953 Sign In </u> Morales, Roberto 211 Caroline St, Cape Canaveral, FL 32920 Duffy, Donald 3145 Savannahs Tr, Merritt Island, FL 32953
  - 1. Driver provides entries for Driver Name and Driver Contact Number.
  - 2. All other fields provided to driver by Meals Office: Customer ID, Route Code, Password, Passkey\*. NOTE: Password default is driverpass.
  - 3. Tap Sign in button, route list appears.

# Route List

- 4. **Completion counter** displays completed/total stops.
- 5. Call Office button calls phone number at pickup point.
- 6. Return Directions button opens maps app on device for directions back to pickup point. 🖉 Route List 8 🖉 Settings 🖉 🙆 Logout

## Route Summary

- 7. Tap Summary button at top of screen.
  - a. Pack list of meals displays; beverages list also available.

## Settings

- 8. Tap Settings button at top of Summary screen.
  - b. Tap Cancel button to close without making changes.
  - c. Tap drop-down list to select maps app to use for directions. d. Tap Save button.

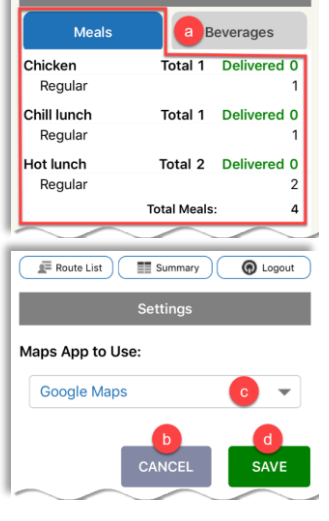

9. Tap any stop on list, details for delivery display.

Return Directions

📞 Call Office

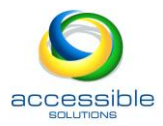

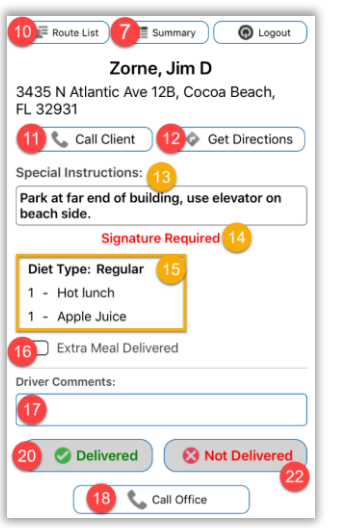

# **Delivery** Details

- 10. Route List button returns to complete list.
- 11. To phone client named in header, tap **Call Client** button.
- 12. Get Directions button uses maps app on device to direct driver to client address.

client, tap No.

changes.

Submit Route Completion

37. Tap Done button.

36. Tap squares to accept attestations.

- 13. Special Instructions display, if applicable.
- 14. Funding source may demand Signature Required.
- 15. List of **delivery items** display.
- 16. Tap switch to indicate Extra Meal Delivered.
- 17. Tap field to enter **driver comments**.
- 18. Tap **Call Office** to phone pickup point.

#### Messaging

Driver may receive a Message pop-up from meals provider office.

- 19. Read carefully and tap Acknowledged to dismiss and continue deliveries.
- Recording Delivery
- 20. Tap Delivered button on Delivery Details/Client Information.
- 21. If required, request signature of client named in header.
  - e. Tap square to accept attestation.
    - f. Tap **Done** button.

## Recording Non-delivery

- 22. Tap Not delivered button on **Delivery Details/Client** Information to enter reason for non-deliverv.
- 23. Select No Service reason from drop-down list.
- 24. Tap to select one or more Additional Information.
- 25. Cancel button returns to previous Delivery Details without recording entries.
- 26. Tap Submit button. Next route stop appears, completion counter advances (#4, above).

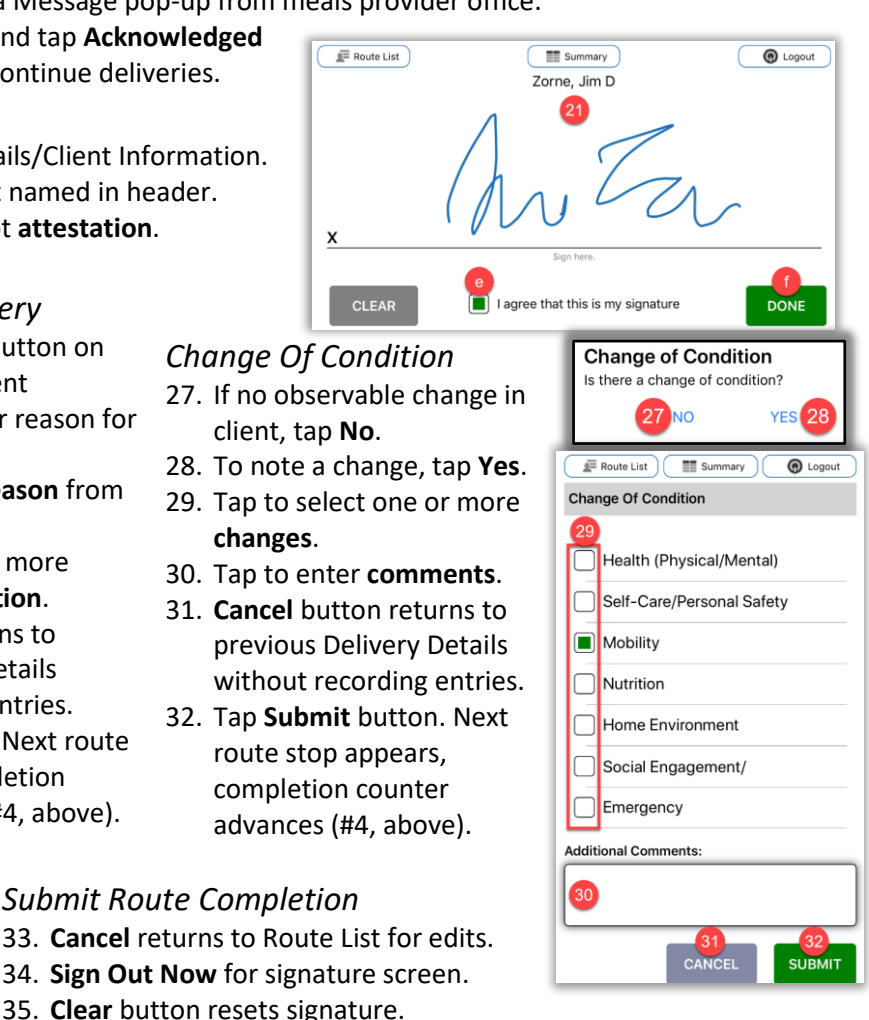

Message

Donald cancelled - skip last stop

Acknowledged

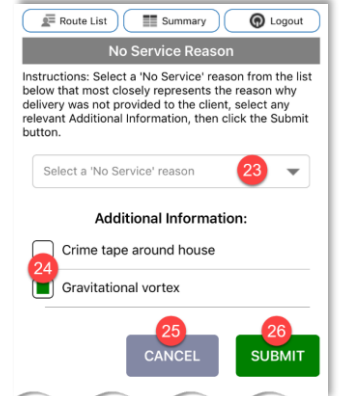

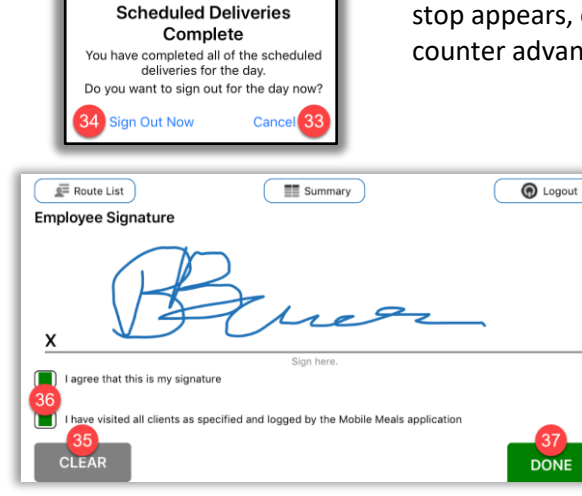

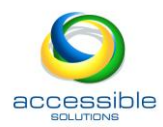

# Dashboard

Dashboard will not allow login without completing all steps in the first section of this document. Service Units must be created, and Mobile Sync must be run before Dashboard login is allowed.

## Login

To begin, open any web browser and enter the following URL into the address bar:

## https://mobilemeals.servtracker.com/dashboard

- 1. Enter Customer ID, found in ServTracker Setup. 2. Enter Password: accessible dashpass. Serv racker nu Title MOBILE MEALS DASHBOARD 3. Click Login button. 0 0 0 0 4 3 😃 ISSUES MANAGE nember me Routes 3 Login Summary of all routes Total number of Deliveries : 40 Not Delivere Summary Dashboard Deliv 4. Summary of all deliveries Not Attempted 35 displayed on main panel. Not Delivered 5. Route status displays inactive/active/complete. Legend appears above. 88%
  - 6. Click Route nickname for Route Details.

# Route Details

Display only:

- 7. Total stops.
- 8. Green delivered.
- 9. Red undelivered.
- 10. Driver's current GPS location.

# Messaging

- 11. Click button to Send message to driver.
- 12. Type message to driver.
- 13. Click Send message button.
- 14. Messages collected in list.

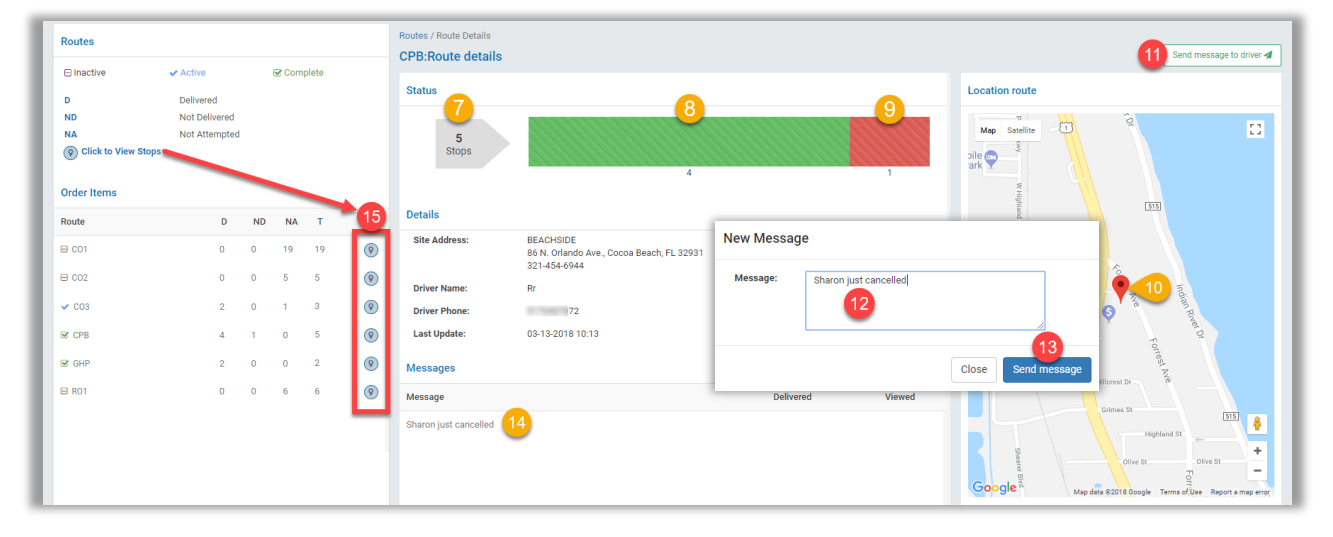

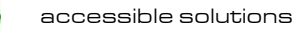

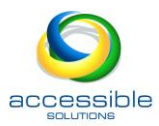

# Stop Detail

- 15. Click () icon to view list of stops (see above).
- 16. Click **Stop (Client name)** for Stop Details.
- 17. Display only: Client address and phone, Special Instruction, Comments from driver, delivery Status.

• •

. ..

| Stops<br>•<br>• | All Stops -<br>All Stop 0: Fitzgerald, Sharon<br>Stop 2: Ellis, Robert 16 ><br>Stop 3: Morales, Roberto<br>Stop 4: Lemon, Donnie |                 |   | Routes / Route Details / Stop Details       CPB: Ellis, Robert       Stop Details       Client Address:     9       Client Phone:     321-       Special Instruction     Client is hard of hearing, walk in       Comments:     N/A |                                    |                                                    |                                           | 53 17   |                                                    |   |                                                                                                    | <ul> <li>18. Click Issues tab (top).</li> <li>19. Click to select Route.</li> <li>20. Click to filter by All/Unresolved/Resolved.</li> <li>21. Click button to mark as Resolved.</li> </ul> |  |  |
|-----------------|----------------------------------------------------------------------------------------------------|-----------------|---|----------------------------------------------------------------------------------------------------|------------------------------------|----------------------------------------------------|-------------------------------------------|---------|----------------------------------------------------|---|----------------------------------------------------------------------------------------------------|----------------------------------------------------------------------------------------------------|--|--|
| •               | Stop 7:                                                                                                    | Knightly, Peggy |   | Statu<br>Last I<br>Order                                                                                                    | is:<br>Update:<br>Items<br>Funding | Delivered     03-13-2018 10:13     Diet Type     N |                                           | Listers |                                                    |   | ROUTES 1800 MANAGE A C                                                                                                    |                                                                                                    |  |  |
|                 |                                                                                                    |                 | 1 | 1 Private Pay                                                                                                    | Regular                            | 1xt                                                | Routes<br>CO1<br>CO2<br>CO3<br>CPB<br>GHP | 19      | <b>Issue</b> 0 0 0 1 0 0 0 0 0 0 0 0 0 0 0 0 0 0 0 | > | Fitzgerald, Sharon Less Upder: 03-13-2018 10:12 Resolve<br>ADI<br>Site Address: 1300<br>Phone:<br>Special Instruction: NA<br>No service reason: Late Cancel<br>Comments: |                                                                                                    |  |  |

# Manage Non-delivery Reasons

Other reasons for non-delivery may be managed directly from the Dashboard.

- 22. Click Manage tab (top).
- 23. Click Add Reason button, enter exact wording of reason, and click Save.

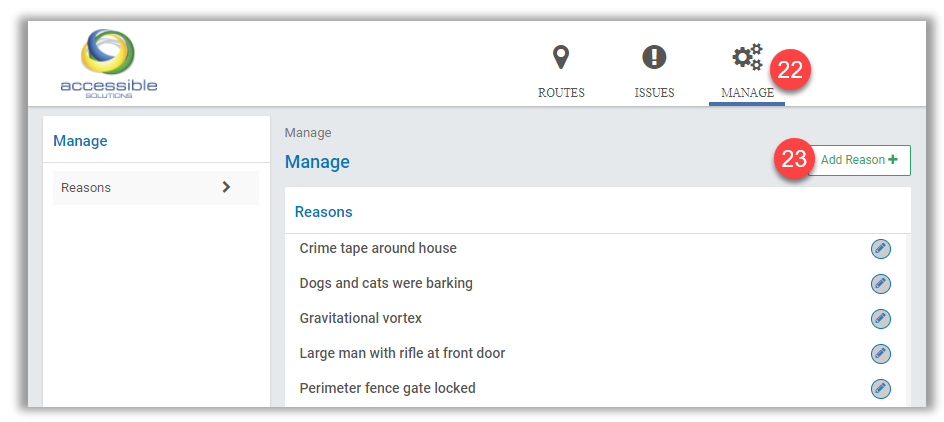

 New reason will appear in Reasons table on Dashboard, and also display as an option on Mobile Meals app (see #28 in Mobil Meals app section, above).

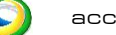

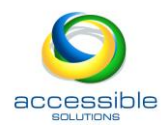

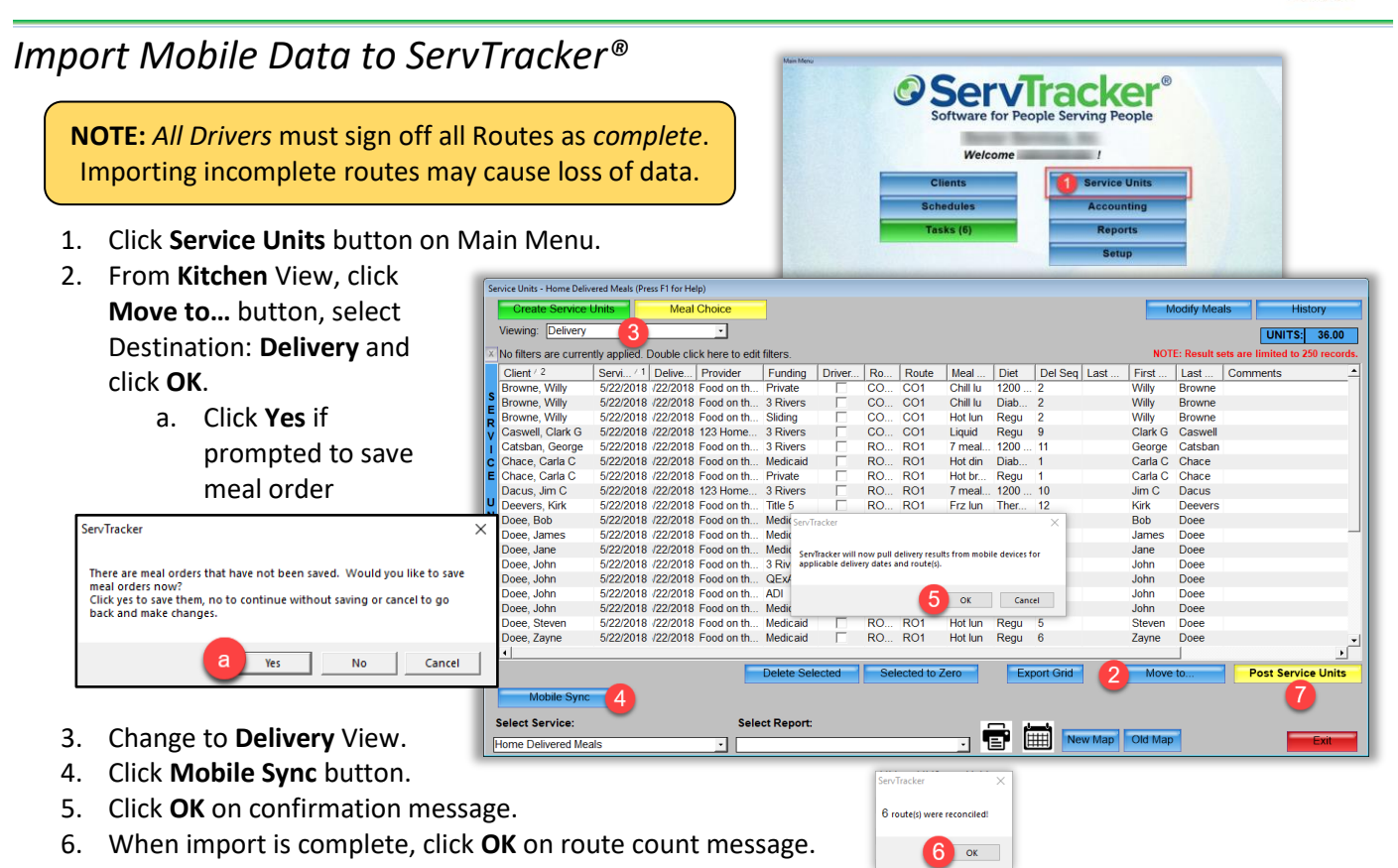

# Post Service Units

- *Delivered* route stops import to Service Units as Verified, ready to be posted.
- Non-delivered route stops will import to Service Units with an entry in No Service ID. These records
  may be edited (double-click) to adjust Meal qty and Bev qty to 0 if billing is not allowed for No Service.
- 7. Review all entries for accuracy, then click **Post Service Units** button.

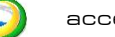